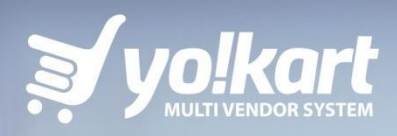

# ADVERTISER MANUAL

PREPARED BY : FATBIT TECHNOLOGIES

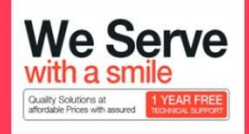

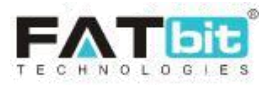

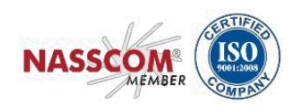

# **Table of Contents**

| 1. Ac | dvertiser Module    | 3  |
|-------|---------------------|----|
| 2. Re | egistration & Login | 4  |
| 3. Da | ashboard            | 5  |
| 4. Pr | romotions           | 6  |
| 4.1.  | My Promotions       | 6  |
| 4.2.  | My Credits          | 9  |
| 5. Pr | rofile              | 11 |
| 5.1.  | My Account          | 11 |
| 5.2.  | Change Password     | 13 |
| 5.3.  | Change Email        | 14 |

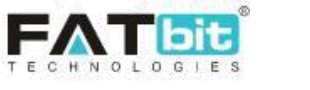

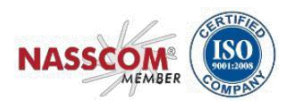

# 1. Advertiser Module

A user can register on the website as an Advertiser user for promotions at the banners sections on the website. However, every seller on the platform will be an advertiser user as well which allows them to advertise their respective shop & products along with the banner sections.

The Basic model of advertising the Banners, Shop and Products is based on the Pay Per Click functionality. Users will pay for the promotions requested to the admin from their wallet virtual credits

- 1) The promoted slider will be displayed on home page slider.
- 2) Promoted banners will be displayed either on home page or the product detail page
- 3) The promoted products & shops will be displayed on the homepage only.

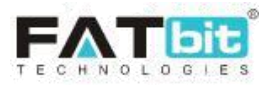

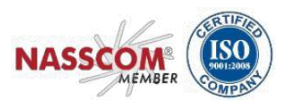

## 2. Registration & Login

An Advertiser can find the "Advertise with Us" option at the footer navigation bar which would redirect the user to the Advertiser Landing page.

| WAY TO SHOP       | EXTRAS            | QUICK LINKS        | CALL US              |                                    |
|-------------------|-------------------|--------------------|----------------------|------------------------------------|
| All Products      | About Us          | Privacy Policies   | 1800-272-172         | GET MORE FROM YO-KART              |
| Featured Products | Become a Seller   | Contact Us         | EMAIL US             |                                    |
| Featured Shops    | Advertise with us | Terms & Conditions | owner@jourrapide.com | Enter Your Email Address SUBSCRIBE |
| Blogs             | Affiliates        |                    |                      |                                    |
|                   | FAQs              |                    | SELL WITH YO! KART   | PAYMENT OPTIONS                    |
|                   | Testimonials      |                    | OPEN A STORE         |                                    |
|                   |                   |                    |                      |                                    |
|                   |                   |                    |                      |                                    |

On the Advertiser Landing page, the user can fill the multi-step sign up form to create a advertiser account in the system.

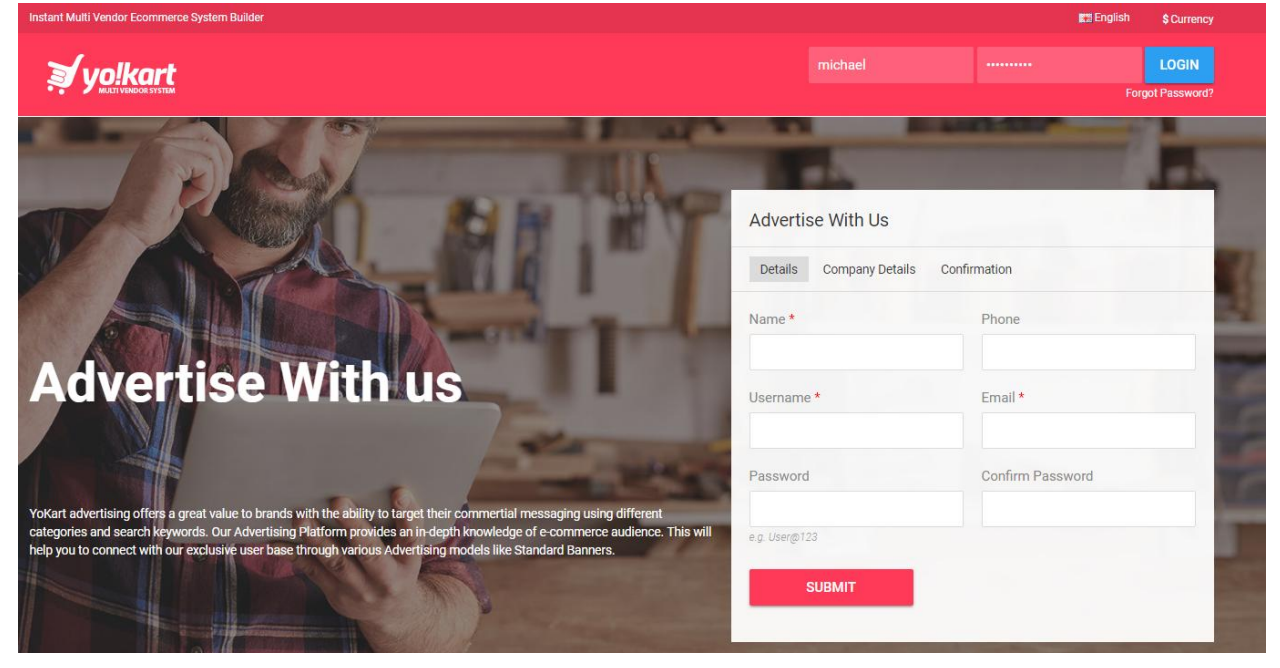

User needs to fill out the following details to create an advertiser account:

- 1. Details tab
  - a. Name
  - b. Phone Number
  - c. Username
  - d. Email Address
  - e. Password
  - f. Confirm Password
- 2. Company Details tab
  - a. Company Name
  - b. Brief Profile

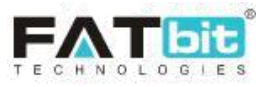

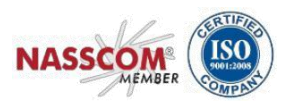

c. Products/services you wish to advertise?

The user will need to verify the registered email address to login to the system. After the email verification step, the user can only then log into the system by using the common login form for all users. This form is available by clicking Sign link from the top navigation.

## **3.** Dashboard

After successful logging in to the system, the advertiser user will be redirected to their Dashboard area where they have the following options

- 1. Current Credit/Wallet Balance
- 2. Minimum Balance required for the promotion
- 3. Add Money to the wallet
- 4. View Latest Promotions
- 5. Action on Latest promotions

| Advertiser<br>Dashboard                                 | Advertiser                          |           |                                |          |        |                                                  |                |            |
|---------------------------------------------------------|-------------------------------------|-----------|--------------------------------|----------|--------|--------------------------------------------------|----------------|------------|
| ADVERTISER :                                            | Latest Promotio                     | ons       |                                |          |        |                                                  |                | VIEW ALL > |
| Quick Filters                                           | Current Ba<br>Minimum Balance Req   | ance: \$2 | <b>,500.00</b><br>ns : \$20.00 |          |        | Enter Amount To Be Added                         | ADD MONEY TO A | CCOUNT     |
| Promotions                                              | Promotions                          | Туре      | CPC                            | Budget   | Clicks | Duration                                         | Approved       | Action     |
| My Promotions My Credits                                | Slide Promotion                     | Slides    | \$2.00                         | \$300.00 | 0      | Start Date : 01/02/2019<br>End Date : 28/02/2020 | No             |            |
| Profile                                                 | Shop Promotion                      | Shop      | \$1.00                         | \$300.00 | 0      | Start Date : 01/02/2018<br>End Date : 28/02/2020 | Yes            |            |
| <ul> <li>My Account</li> <li>Change Password</li> </ul> | Banner Slide                        | Banner    | \$3.00                         | \$100.00 | 0      | Start Date : 01/09/2018<br>End Date : 30/09/2020 | Yes            |            |
| Change Email                                            | Candle Gold Geniun<br>Lace Up Shoes | Product   | \$1.00                         | \$100.00 | 3      | Start Date : 21/05/2018<br>End Date : 31/05/2020 | Yes            | Ê          |

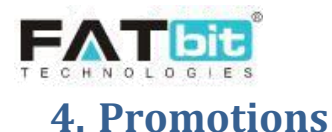

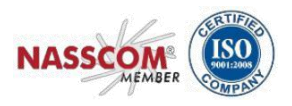

Advertisers users can manage their promotions on the website through this section. Following sections can be accessed under promotions:

- 1. My Promotions
- 2. My Credits

## 4.1. My Promotions

Under My Promotions, an Advertiser will be able to view a list of promotions that have been previously added. Advertiser can add a new promotions by clicking on the Add Promotion Button.

| Advertiser<br>Dashboard                                                       | Pror      | notions                             |          |          | Minimum E | Balance Required For Pro                               | motions : \$20.00                           |                     | ADD PROM | noiton M | IY PROMO | DTIONS |
|-------------------------------------------------------------------------------|-----------|-------------------------------------|----------|----------|-----------|--------------------------------------------------------|---------------------------------------------|---------------------|----------|----------|----------|--------|
| ADVERTISER !                                                                  | K         | eyword                              |          |          |           |                                                        |                                             | All Type            |          |          | ,        | Ŧ      |
| Dashboard                                                                     | D         | ate From                            |          | Da       | te To     |                                                        |                                             | SEARCH              | CLEAR    |          |          |        |
| Promotions My Promotions                                                      | Sr.<br>No | Promotion Name                      | Budget   | Duration | Туре      | Promotion Date                                         | Time                                        | Promotion<br>Status | Approved | Status   | Action   | n      |
| My Credits                                                                    | 1         | Slide Promotion                     | \$300.00 | Daily    | Slides    | Start Date :<br>01/02/2019<br>End Date :<br>28/02/2020 | Start Time :<br>0:00<br>End Time :<br>23:00 | Active              | No       | Active   | ľ        | Ê      |
| <ul> <li>My Account</li> <li>Change Password</li> <li>Change Email</li> </ul> | 2         | Shop Promotion                      | \$300.00 | Daily    | Shop      | Start Date :<br>01/02/2018<br>End Date :<br>28/02/2020 | Start Time :<br>0:00<br>End Time :<br>23:00 | Active              | Yes      | Active   | Ø        | Ê      |
|                                                                               | 3         | Banner Slide                        | \$100.00 | Weekly   | Banner    | Start Date :<br>01/09/2018<br>End Date :<br>30/09/2020 | Start Time :<br>0:00<br>End Time :<br>23:00 | Active              | Yes      | Active   | Ø        | Ê      |
|                                                                               | 4         | Candle Gold Geniun Lace<br>Up Shoes | \$100.00 | Daily    | Product   | Start Date :<br>21/05/2018<br>End Date :<br>31/05/2020 | Start Time :<br>0:00<br>End Time :<br>22:00 | Active              | Yes      | Active   | Ø        | Ê      |
|                                                                               | 5         | Products Banner                     | \$25.00  | Daily    | Banner    | Start Date :<br>09/05/2018<br>End Date :<br>31/05/2018 | Start Time :<br>9:00<br>End Time :<br>18:00 | Expired             | No       | Active   | I        | Ê      |

Following sections can be accessed under the My Promotions section on the website.

#### 1. Add New promotions

Individual Advertisers can submit promotions for sliders/banners only on the website which need to be approved by the Admin before. However, Sellers can also access the advertiser section where they can submit promotions for their Shop, Products along with Banner/Sliders on the website.

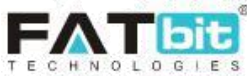

| dvertiser<br>Dashboard                        | Promotions            | Minimum Balance Required For Promotions : \$20.00           | ADD PROMOTION MY PROMOTIO |
|-----------------------------------------------|-----------------------|-------------------------------------------------------------|---------------------------|
| ADVERTISER                                    | General English Ara   | bic                                                         |                           |
| uick Filters                                  | ldentifier*           |                                                             |                           |
| romotions                                     | Туре                  | Shop                                                        |                           |
| My Promotions                                 | Shop*                 | Kanwar's Shop                                               |                           |
| rofile                                        | CPC [\$]              | Note: Used To Promote Shop.  1 PPC Cost Per Click For Shop. |                           |
| My Account<br>Change Password<br>Change Email | Budget [\$]*          |                                                             |                           |
|                                               | Duration*             | Select                                                      |                           |
|                                               | Start Date*           | Date From                                                   |                           |
|                                               | End Date*             | Date To                                                     |                           |
|                                               | Promotion Start Time* |                                                             |                           |
|                                               | Promotion End Time*   |                                                             |                           |
|                                               | Status                | Active •                                                    |                           |
|                                               |                       | SAVE CHANGES                                                |                           |

NASSCON

Upon clicking the 'Add new promotion' button the following form should be available to add a new promotion:

- Identifier Promotion Identifier
- Type Shop/Products/Banners/Slider
- Shop View Shop name
- Product (If Product is selected for promotion) Advertiser can select their respective product for promotion
- Banner (If Banner is selected for Promotion) User can select the location for promoting the banner from the provided list. There are 3 locations where the Advertisercan promote the banners
  - $\circ \quad \text{Homepage after } 1_{st} layout$
  - Homepage after 3rd layout
  - Product detail page NOTE: Wireframe of the respective locations can be viewed
- URL (In case of Banners/Sliders) Advertiser can submit the URLs to which they want the visitor to be redirected.
- CPC Cost per click (As set by the Admin from the backend under PPC Management)
- Budget Advertiser can set their budget for the promotion.

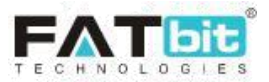

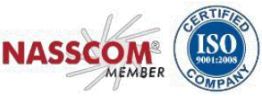

- Duration Duration of the promotion can be selected as Daily, Weekly or Monthly.
- Start Date Promotions start date can be selected by the Advertiser.
- End Date Promotions end date can be selected by the Advertiser.
- Promotion Start Time Promotions start time can be selected by the Advertiser.
- Promotion End Time Promotions end time can be selected by the Advertiser.
- Status Status of the promotion can be selected as Active or In-active.
- Name of the promotion in different languages will be submitted by Advertiser.

#### 2. Search Promotion

Advertisers can search for their promotions under My Promotions by using following parameters

- Keywords
- Type of Promotion Shop/Product/Banner/Slider
- Date From
- Date To

#### 3. View Promotions

Advertisers can view their promotions which have been submitted previously by them on the website. They can edit or view analytics of the promotions on the website. Analytics will include the impressions (How many times the promotion is viewed) and clicks (How many times the promotion is clicked)

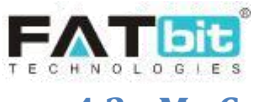

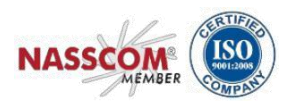

### 4.2. My Credits

List of all transactions will be displayed under this section. Advertisers can also send a fund withdrawal request to the admin or add money to their account from this section. They can also search for a transaction by using the following search filters:

- 1. Keyword
- 2. Transaction type (Credit/Debit/Both)
- 3. From date & To Date

| Advertiser<br>Dashboard      | Му Ассо    | unt                        |               |         |            |                              |                                       |            |
|------------------------------|------------|----------------------------|---------------|---------|------------|------------------------------|---------------------------------------|------------|
| ADVERTISER :                 | Search Tra | ansactions                 |               |         |            |                              |                                       |            |
| Quick Filters<br>M Dashboard |            | Total Balance Av. \$2,508. | ailable:      |         | Pron       | notion Wallet To Be Charged: | Current Balance:<br><b>\$2,500.00</b> |            |
| Promotions                   |            |                            |               |         |            |                              | REQUEST WITHDRAWA                     | L          |
| My Promotions                |            |                            |               |         |            |                              |                                       |            |
| My Credits                   |            | Enter Amou                 | unt To Be Add | ed [\$] |            | Keyword                      | Both-debit/credit                     | •          |
| Profile                      | Enter      | Amount To Be A             | dded          |         |            |                              |                                       |            |
| My Account                   |            |                            |               |         |            | From Date                    | To Date                               |            |
| Change Password              |            | ADD MON                    | ΙΕΥ ΤΟ ΑCCOL  | JNT     |            |                              |                                       |            |
| Change Email                 |            |                            |               |         |            | SEARCH                       | CLEAR                                 |            |
|                              | Txn Id     | Date                       | Credit        | Debit   | Balance    | Comments                     | Status                                |            |
|                              | TN-0000070 | 04/02/2019                 | \$2,500.00    | \$0.00  | \$2,508.00 | Loaded Money To Wallet       | Transaction                           | n Complete |

An Advertiser can add money to the wallet account by clicking on the Add Money into the Account button. The system will redirect the user to the checkout page. Upon completing the payment, credits will be added into the wallet account.

Upon clicking the **Request Withdrawal** button, advertiser will be redirected to the Withdrawal Request page from where the advertiser needs to fill the bank details if not added previously in the "Bank Account" tab under "My Account" section.

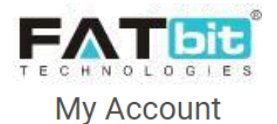

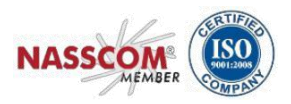

| Request Withdrawal             |                         |
|--------------------------------|-------------------------|
| Amount To Be Withdrawn [\$]*   | Bank Name*              |
|                                |                         |
| Current Wallet Balance \$85.01 |                         |
| Account Holder Name*           | Account Number*         |
|                                |                         |
| IFSC/Swift Code*               |                         |
| Bank Address                   | Other Info Instructions |
|                                |                         |
|                                |                         |
|                                |                         |
|                                |                         |
| SEND REQUEST CANCEL            |                         |

Once the request is submitted, the admin can approve/decline the request. Admin will transfer the money to the bank account offline and update the status of the request. The same status will be reflected in the transaction history section of the page.

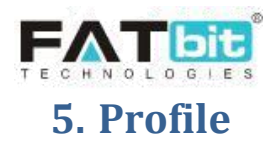

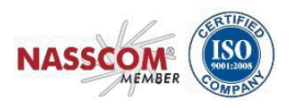

An Advertiser can manage the following sections under "Profile" tab

- 1. My Account
- 2. Change Password
- 3. Change Email

## 5.1. My Account

An Advertiser can manage account information such as profile details, bank account information and return address (in case the Advertiser is seller as well) under this section.

#### **My Account**

An Advertiser can edit profile details such as:

- 1. Customer name
- 2. Phone no.
- 3. Country
- 4. State
- 5. City
- 6. Company name
- 7. Brief Profile
- 8. Products/services you wish to advertise?

An Advertiser cannot edit their Username as it is a unique field that is used in the database records. If Advertisers want to edit their email address or password then the same can be done from "Change Password" and "Change Email" section mentioned in this document.

An Advertiser can also upload or remove their profile image from this section. Advertiser also has the feature to select the default dashboard to be displayed after login.

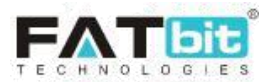

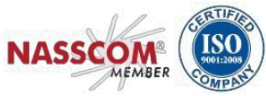

| Advertiser<br>Dashboard | Profile             |                   |                           |
|-------------------------|---------------------|-------------------|---------------------------|
| ADVERTISER !            | Account Information |                   |                           |
| Quick Filters           |                     |                   |                           |
| Dashboard               |                     | Username          |                           |
| Promotions              | 20                  | michael           | REQUEST TO REMOVE MY DATA |
| My Promotions           | 22                  | Email             | REQUEST MY DATA           |
| My Credits              | 04                  | login@dummyid.com |                           |
| Profile                 | CHANGE REMOVE       | Customer Name*    |                           |
| My Account              |                     | Michael Williams  |                           |
| Change Password         |                     |                   |                           |
| Change Email            |                     | Date Of Birth     |                           |
|                         |                     | Dec 07, 1983      |                           |
|                         |                     | Phone             |                           |
|                         |                     | 5866523485        |                           |
|                         |                     |                   |                           |

Upon clicking the **Request to Remove My Data** button, Advertiser can submit a request to the admin to remove all their account data like orders etc as per GDPR rule.

Upon clicking the **Request My Data** button, Advertiser can submit a request to the admin to share all their account data as per GDPR policies defined by admin.

| Account Holder Name*     |                                                      | _× 。       |
|--------------------------|------------------------------------------------------|------------|
| Request Data             | Request System Owner To Get Your Account Information |            |
| Email                    | login@dummyid.com                                    | REQUEST TO |
| Name                     | Michael Williams                                     |            |
| Purpose Of Request Data* |                                                      |            |
|                          |                                                      |            |
|                          |                                                      | 6          |
|                          | Click Here To Read The Policies Of Gdpr              |            |
|                          | SEND REQUEST                                         |            |
| SAVE CHANGES             |                                                      |            |

#### **Bank Account**

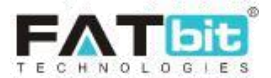

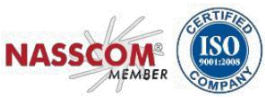

An Advertiser can add all bank related information under this tab. Following details can be added under this section:

- 1. Bank Name
- 2. Account Holder Name
- 3. Account Number
- 4. IFSC Swift Code
- 5. Bank Address

| Advertiser<br>Dashboard                                                                                                    | Profile                                                                                                    |                                              |
|----------------------------------------------------------------------------------------------------|----------------------------------------------------------------------------------------------------|----------------------------------------------|
| ADVERTISER :<br>Quick Filters<br>Dashboard<br>Promotions<br>My Promotions<br>My Credits<br>Profile<br>My Account<br>Change Password<br>Change Password | Account Information         My Account         Bank Name*         hshs hshs         Account Holder Name*         hsuan day         Account Number*         739436688         IFSC Swift Code* | REQUEST TO REMOVE MY DATA<br>REQUEST MY DATA |
|                                                                                                    | hd037111 Bank Address Buds Vour Bank/card Info Is Safe With Us SAVE CHANGES                                                                                                    |                                              |

## 5.2. Change Password

An Advertiser can update their password from this section.

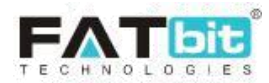

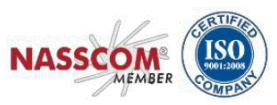

| Advertiser<br>Dashboard             | Change Password                        |
|-------------------------------------|----------------------------------------|
| ADVERTISER :                        | Current Password*                      |
| Quick Filters                       | New Password*                          |
| Promotions My Promotions My Credits | e.g. User@123<br>Confirm New Password* |
| Profile My Account Change Password  | SAVE CHANGES                           |

## 5.3. Change Email

An Advertiser can change their email address from this section. NOTE: User will need to verify their new email address before changes reflect in the system.

| Advertiser<br>Dashboard | Change Email                                                      |  |
|-------------------------|-------------------------------------------------------------------|--|
| ADVERTISER :            | New Email*                                                        |  |
| Quick Filters           | admin                                                             |  |
| Dashboard               | Confirm New Email*                                                |  |
| Promotions              |                                                                   |  |
| My Promotions           | Current Password*                                                 |  |
| My Credits              |                                                                   |  |
| Profile                 | SAVE CHANGES                                                      |  |
| My Account              | Your email address will not change until you confirm it via email |  |
| ■ Change Password       |                                                                   |  |
| Change Email            |                                                                   |  |